ABBOTT EDUCATION NETWORK

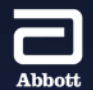

## CRM EDUCATION PRESENTS Merlin.net<sup>TM</sup> Patient Care Network (PCN) Overview

## MERLIN.NET™ PATIENT CARE NETWORK (PCN) Introduction and Overview

A Web Application used to **REMOTELY MONITOR AND MANAGE PATIENTS** with Abbott Cardiac Rhythm Management (CRM) And CardioMEMS<sup>™</sup> Devices

- Clinician use only. Patients are not granted access
- Web site URL: <u>www.merlin.net</u>
- Demo Site: <u>www.demo.merlin.net</u>
  - User ID\*: demo\_us1 (demo\_us2, demo\_us3, demo\_us4, demo\_us5)
  - Password: WeCareForHearts!

#### AGENDA

## Merlin.net<sup>TM</sup> Patient Care Network (PCN)

## **GETTING STARTED**

## **BASIC NAVIGATION**

## PATIENT MANAGEMENT

## **EXCLUSIVE FEATURES**

| Merlin.net™ Patient Care Network |  |  |  |  |  |  |  |
|----------------------------------|--|--|--|--|--|--|--|
|                                  |  |  |  |  |  |  |  |
|                                  |  |  |  |  |  |  |  |
|                                  |  |  |  |  |  |  |  |
|                                  |  |  |  |  |  |  |  |
|                                  |  |  |  |  |  |  |  |
|                                  |  |  |  |  |  |  |  |
| Welcome to Maria ant W           |  |  |  |  |  |  |  |
| Vercome to Meninnet ~            |  |  |  |  |  |  |  |
| Password                         |  |  |  |  |  |  |  |
| Sign in                          |  |  |  |  |  |  |  |
| Forgot user ID or password       |  |  |  |  |  |  |  |
|                                  |  |  |  |  |  |  |  |
|                                  |  |  |  |  |  |  |  |

# Getting Started

## GETTING STARTED Verify Your Log-In

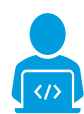

#### **DO YOU HAVE ACCESS?**

- Passwords expire every 90 days (nominally)
- Keep your email address updated in Merlin.net<sup>™</sup> PCN User Profile
- Confirm clinic contact information is accurate

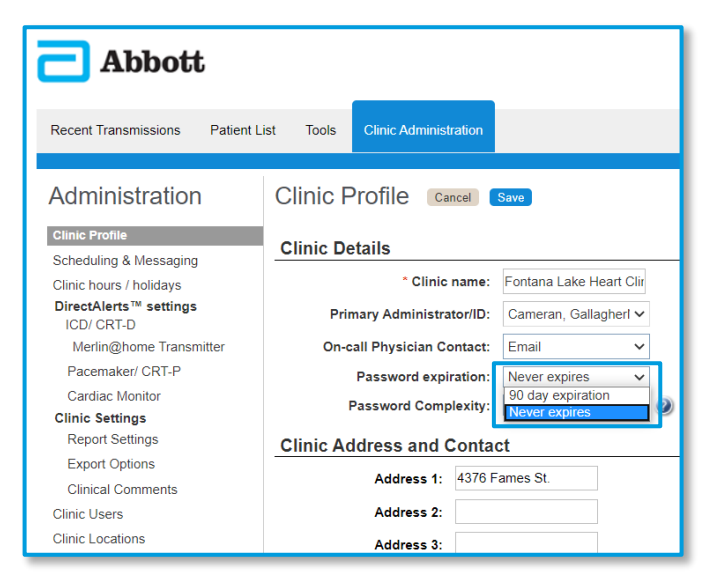

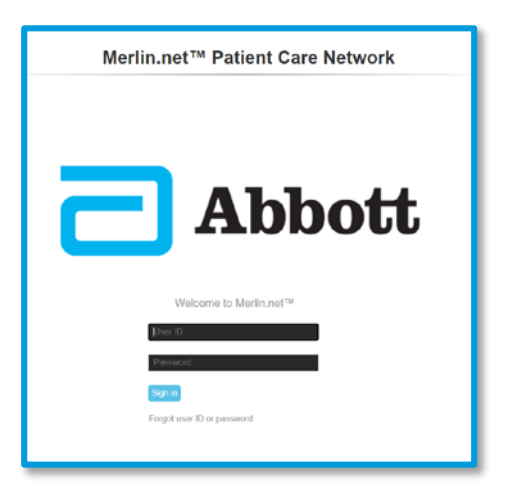

### TIP: Change the Clinic password setting to NEVER EXPIRE (requires Admin privileges)

## GETTING STARTED Determine Who Needs Access

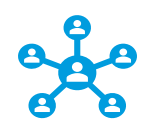

### **ADMINISTRATIVE ACCESS & USER TYPES**

Admins have total access

- Add/delete Users
- Modify Clinic Level settings

Non-administrative users have restricted access and/or different views

• Ex: Assistant users have view-only rights

| Export Options    |                                                                                               |
|-------------------|-----------------------------------------------------------------------------------------------|
| Clinical Comments | User Profile                                                                                  |
| Clinic Users      |                                                                                               |
| Clinic Locations  | * First name: Emerson User ID : demo_us2 Credentials: MD V                                    |
|                   | Middle: * Password : * · · · · · · · · · · · · · · · · · ·                                    |
|                   | * Last name: Cunningham * Confirm Allied Professional Allied Professional Assistant Assistant |
|                   | Administrator                                                                                 |
|                   |                                                                                               |
|                   |                                                                                               |
|                   | User contact information                                                                      |
|                   | Address 1: 5044 Integer Street Code Code Phone Number                                         |
|                   |                                                                                               |

## GETTING STARTED Administrators Can Add/Delete/Modify Users

|                                                                     | Zip/Postal code:   | 36254               | * Email:                                                                                                    | nec@vita            | aepurusgra | avida           |                     |                  |                       |                       |
|---------------------------------------------------------------------|--------------------|---------------------|----------------------------------------------------------------------------------------------------|---------------------|------------|-----------------|---------------------|------------------|-----------------------|-----------------------|
|                                                                     | State/Prov.        |                     | 6265.050.00 <sup>1</sup> 28                                                                                                    | Message             | and data   | rates may apply |                     |                  |                       |                       |
|                                                                     | City:              | Minnetonka          | Text message :                                                                                                    |                     |            | 0               |                     |                  |                       |                       |
|                                                                     | Country:           | USA 🗸               | Fax:                                                                                                    | 1 1                 | 37 81      | 6 2733          | "Phone              | 1 867 60         | 1 9464                |                       |
|                                                                     | Address 3:         |                     | Secondary :                                                                                                    | 1 2                 | 32         | 1 5602          | After hours contact | Phone            | ~                     |                       |
|                                                                     | Address 2:         |                     | * Main phone :                                                                                                    | 1 6                 | 98 16      | 2 9464          | * Security Stamp    | : emerson1       | ۲                     |                       |
|                                                                     | Address 1:         | 5044 Integer Street |                                                                                                    | Gountry A<br>Gode C | ode Pho    | one Number      |                     |                  |                       |                       |
|                                                                     | User contact in    | nformation          |                                                                                                    |                     |            |                 |                     |                  |                       |                       |
|                                                                     |                    |                     | Image: A state of the state of the state | Administra          | itor       |                 |                     |                  |                       |                       |
|                                                                     | " Last name: Cun   | ningham             | password :                                                                                                    |                     |            |                 | Departm             | nent: Cardiology | ~                     |                       |
|                                                                     | Middle:            |                     | * Password :                                                                                                    |                     |            |                 | * User t            | type: Physician  | ~                     |                       |
| Clinic Locations                                                    | * First name: Eme  | rson                | User ID : 0                                                                                                    | iemo_us2            |            |                 | Credent             | tials: MD        | ~                     |                       |
| Dinic Users                                                         | User Profile       |                     |                                                                                                    |                     |            |                 |                     |                  |                       |                       |
| Export Options<br>Clinical Comments                                 | Hans Braff         |                     |                                                                                                    |                     |            |                 |                     |                  |                       |                       |
| Report Settings                                                     | Showing 1 - 5 of 5 |                     |                                                                                                    |                     |            | Show 25         | ✓ per page          |                  | 44 4 1 1 1            |                       |
| Cardiac Monitor<br>Clinic Settings                                  | Nichols, Tyler M   | D                   | Physician                                                                                                    | 0                   |            | 1               | 453 360 7120        | Intensive Care   | 0 •                   | "ADD A NEW USER"      |
| Pacemaker/ CRT-P                                                    | Marks, Tanisha I   | MD                  | Physician                                                                                                    | <u>0</u> 1          |            | 1               | 202 751 4714        |                  | 0                     | OI                    |
| Merlin@home Transmitter                                             | Gallagher, Came    | eran MD             | Allied Pro                                                                                                    | fessional           |            | 1               | 378 450 3071        | Cardiology       | Ő                     |                       |
| DirectAlerts™ settings                                              | Cunningham Er      | nerson MD           | <ul> <li>User type</li> <li>Physician</li> </ul>                                                                                                    |                     |            | 1               | 598 162 9464        | Cardiology       |                       | SELECT AN EXISTING US |
| Clinic Profile<br>Scheduling & Messaging<br>Clinic hours / holidays | All User Types 🔻   | Search              |                                                                                                    |                     |            |                 |                     | Q Add            | a user More Actions V |                       |
|                                                                     | Cinic Osera        | 5 Cancel Save       |                                                                                                    |                     |            |                 |                     |                  |                       |                       |

## GETTING STARTED Clinic-Level Preferences

## **DO YOU PREFER THE SMARTSCHEDULE™ CALENDAR** or Manual scheduling when you enroll patients?

#### WHICH ALERTS DO YOU TYPICALLY WANT TO SEE?

Alerts can be customized for each device type

- ICD/CRT-Ds With Merlin@home<sup>tm</sup> Transmitters (Implantable Cardiac Defibrillators/Cardiac Resynchronization Devices)
- Pacemakers/CRT-Ps
- Cardiac Monitors

#### WHEN & HOW DO YOU WANT TO BE NOTIFIED?

- During the daily check or only at scheduled/routine follow-ups?
- Phone Call, Text, Email, Fax

#### WHICH REPORTS DO YOU TYPICALLY PRINT?

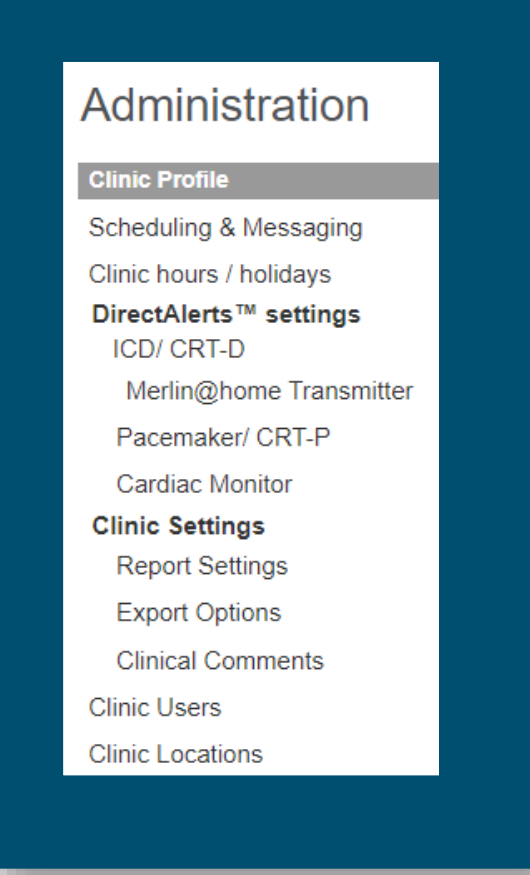

## GETTING STARTED Become Familiar With Patient-Level Settings

## **GET COMFORTABLE NAVIGATING TO INDIVIDUAL PATIENT PROFILES** to modify settings, verify connectivity, etc.

- Patient Profiles can be used to customize settings to those different than your Clinic-Level preferences
- Leverage common workflow examples or develop your own

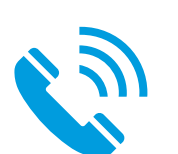

### **QUESTIONS? PROBLEMS WITH THEIR HOME MONITOR?**

• Call Remote Care Technical Support 1-877-696-3754

# Basic Navigation

## "Recent Transmissions" Tab (Landing Page)

#### THE "INBOX" FOR RECENTLY TRANSMITTED DEVICE REPORTS

|                | Abbott                     |                                          |                        |                                                 |               | Signed i                            | n as E Cunningham<br>Merlin.net™ | Help Switch to Sign Ou<br>Patient Care Network    |
|----------------|----------------------------|------------------------------------------|------------------------|-------------------------------------------------|---------------|-------------------------------------|----------------------------------|---------------------------------------------------|
| ecent<br>Mý Pa | Transmissions Patient List | Tools Clinic Administration              | 1                      |                                                 |               | Archive 🚟 Print                     | More Actions V                   | Quick Links                                       |
|                | Patient                    | Transmission                             | Schedule               | Device                                          | DirectAlerts™ | ▲ Alerts List                       |                                  | Unviewed Transmissions                            |
| <b>a</b>       | Craft (VT w/ ATP), Mr.     | 07-06-2012,09:08 AM<br>Patient initiated | 09-17-2012<br>73 days  | Current <sup>™</sup> VR<br>RF, 1207-36<br>60391 | ٣             | Successful ATP;<br>Alert Episodes 2 | 0 1                              | Patients with overdue follow-up                   |
| 9              | Aybar (AT/AF burden), Mr.  | 07-06-2012,06 16 AM<br>Scheduled         | 05-21-2014<br>684 days | Accent™ DR<br>RF, 2210 :<br>60351               | ٣             | AT/AF burden;<br>PMT detection;     |                                  | Patients with pending<br>transmissions due today  |
| 9              | Craft (VT w/ ATP), Mr.     | 07-06-2012,02:40 AM                      | 09-17-2012<br>73 days  | Current™ VR<br>RF, 1207-36<br>60391             | ٣             | Successful ATP,<br>Alert Episodes 2 | 0                                | Disconnected Transmitters<br>Messages             |
| 9              | Harris (VT), Mrs.          | 07-28-2012,06:40 AM<br>Alert initiated   | 10-16-2012<br>80 days  | Fortify™ DR, 2231-40 : 60371                    | ٣             | Successful ATP;                     | 8                                | Patient Management                                |
| 9              | Harris (VT), Mrs.          | 07-24-2012,06:00 AM                      | 10-16-2012<br>84 days  | Fortify™ DR, 2231-40 : 60371                    | ٣             | Successful ATP;                     | 8                                | My Active Patients<br>Enroll Transferred Patients |
|                | Harris (VT), Mrs.          | 07-21-2012,06 38 AM                      | 10-16-2012<br>87 days  | Fortify™ DR,<br>2231-40 : 60371                 | ٣             | Successful ATP;                     | 0                                | Release Requests from another                     |
| 8              | Miller (VT/VF Shock), Mr.  | 07-30-2012,04:50 AM<br>Alert initiated   | 10-22-2012<br>84 days  | Current™ VR<br>RF, 1207-36 :<br>60401           | l.            | HV therapy;                         |                                  | Enroll a new patient                              |

NOTICE THE "QUICK LINKS" SECTION

## BASIC NAVIGATION Quick Links Navigation Bar

#### **ONE-CLICK NAVIGATION TO CLINICALLY RELEVANT INFORMATION**

|   | Transmissions              | Patertue Took Cir                         | ie Administration      | Communica        | tion Carmer                                       |                          |                                                                    | Merlin                                  | net Pate | int Gare Networ                                                            |   |
|---|----------------------------|-------------------------------------------|------------------------|------------------|---------------------------------------------------|--------------------------|--------------------------------------------------------------------|-----------------------------------------|----------|----------------------------------------------------------------------------|---|
|   | cFatienta 🕈 🛛 Al           | <ul> <li>Search by Name, 40.</li> </ul>   | 0 Q                    |                  |                                                   |                          | Anther                                                             | St. Proc. Mark Arte                     |          | Quint Links                                                                |   |
|   | Patart                     | Transmission                              | Seasa                  | Lanation         | Device - Device<br>Under<br>Advancy               | Dresslants <sup>in</sup> | Away Lat                                                           | Latest Commercia                        | O. Pate  | sed Transmissions<br>missions with allers<br>his selft overfalle follow-ca |   |
| • | Test Areolto,<br>Anthony R | 02-14-2020,06-20 PM<br>Alert indiated     | Nove                   | Wher ever<br>USA | Forsty'n<br>VR, 1201- ICD<br>40 Eathery<br>651609 |                          | Upgrades<br>available;<br>Tachy Zone off;                          | ×                                       | a Ada    | tis with panding<br>missions due today                                     |   |
|   | Edwards, Eva               | 05-17-2020,09-02 PM<br>Patient initiated  | 05-08-3038<br>52 dieys | Sylmar           | Confirm<br>Rx ** 1CM,<br>DM3500<br>2199115        | r                        | Pause Episode,<br>Nute highlighted,<br>Symptom w<br>detection.     | 2                                       | 2 Pate   | nyes<br>of Managament                                                      |   |
|   | Edwards, Eva               | 03-16-2020, 11 23 PM<br>Patient initiated | 05-08-3028<br>52 ditys | Sylmar           | Cooffers<br>Rx**ICM,<br>DM3500<br>2109118         | ٣                        | Paume Episode;<br>Note highlighted;<br>Symptom w<br>detection;     | 1                                       | D Direct | i Conic Parlanta<br>I Transferied Parlanta<br>ave Responsa from another    |   |
|   | Edwards, Eva               | 05-05-2020,00-43 PM<br>Patient initiated  | 63 days                | Sylmar           | Confirm<br>Rx ** ICM,<br>CM0500<br>2199518        | r                        | Pause Episode;<br>Nulle hagtilightest,<br>Symptom wi<br>detection. |                                         |          | Event a new patient                                                        |   |
| • | Breast, Sea                | 05-10-2520,03.45 PM<br>Patient initiated  | 05-24-3528<br>75 mays  | Syncope          | Conferen<br>Rx** ICM,<br>DM3600<br>2108/113       | ٣                        | Pause Episcole,<br>Note highlighted,<br>Sympton or<br>detection    | Well Hello<br>thers/, Happy<br>Julce.   |          |                                                                            |   |
| • | Breast, Baa                | 05-06-2020,08-01 FM                       | 05-24-2020<br>29-days  | Syncope          | Confere<br>Rx** ICM,<br>CM3000<br>3199113         | ٣                        | Pause Episode,<br>Hole highlighted<br>byrighten ar<br>detectors    | Well Helto<br>thers', Happy<br>Julion   |          | 1                                                                          |   |
| • | Breast, Bas                | 05-06-2020,08:25 PM<br>Patient initiated  | 05-34-3030<br>79-0kys  | Syncope          | Confirm<br>Rx**ICM,<br>OM1000<br>3109113          | ۴                        | Pause Episode,<br>Note highlighted<br>Symptom w<br>detector.       | / Well Helto<br>Derel, Heppy<br>Julice. |          |                                                                            |   |
| • | ffreest, One               | 12-31-2019,03-13 PM<br>Patient initiated  | 145 days               | Syncope          | Confirm<br>Rx** ICM,<br>DM0000<br>2109113         | ٣                        | Pause Episode;<br>Note highlighted,<br>Symptom w<br>detection;     | Well Hello<br>thers!, Happy<br>Juice.   | 1        |                                                                            | 0 |
|   | Ground, Date               | 12-15-2019-08-56 PM<br>Patient soluted    | 05-24-2520<br>158 days | Syncope          | Confern<br>Rx** ICM,<br>DM3500 :<br>2199113       | P                        | Paume Episode,<br>Nute highlighted,<br>Symptom wi<br>detection,    | Well Hello<br>Shers", Happy<br>Julice   |          |                                                                            |   |
| • | fireser, Dec               | 12-12-2019,04-04 PM<br>Patient initiated  | 159 days               | Syncope          | Confirm<br>Rx** ICM,<br>CM0680 :<br>2189113       | ٣                        | Pause Epistole,<br>Note highlighted,<br>Symptom wi<br>detection    | Well Hello<br>theral, Happy<br>Juine    | 0        |                                                                            |   |
|   | Breast, Bas                | 04-23-2020,09-03 AM<br>Scheduled          | 05-34-3820<br>31 ditys | Syncope          | Conform<br>Rx** ICM,<br>DMD800<br>2109113         |                          | Note highlighted,<br>Pause Episode,                                | Well Hello<br>Densil, Happy<br>Juice.   | 0        |                                                                            |   |
|   | Grener, See                | 03-25-2620,09-54 AM<br>Scherbuled         | 05-24-2520<br>62 ditys | Syncope          | Confirm<br>Rx** ICM,<br>DM3500                    |                          | Note highlighted,<br>Pause Episode,                                | Well Hello<br>there", Rappy<br>Julos    |          |                                                                            |   |

| Quick Links                                      |    |
|--------------------------------------------------|----|
| Unviewed Transmissions                           | 7  |
| Transmissions with alerts                        | 20 |
| Patients with overdue follow-up                  | 0  |
| Patients with no future schedule                 | 1  |
| Patients with pending<br>transmissions due today | 0  |
| Disconnected Transmitters                        | 5  |
| Messages                                         | 0  |
| Patient Management                               |    |
| My Active Patients                               | 15 |
| Enroll Transferred Patients                      | 1  |
| Release Requests from another clinic             | 0  |
| Enroll a new patient                             |    |

## BASIC NAVIGATION "Patient List" Tab

### **DISPLAYS ALL ACTIVE PATIENTS** enrolled in the Clinic

- Patient Name
- Device Information
- Implant Date
- Number of Transmissions
- Date & Time Of Most Recent Report
- Next Scheduled
   Transmission
- Clinical Comments

| 🔁 Abbo                           | ott               | _                                      |                  |                                    |                          |                        |                        | Sig                              | gned in as <i>T Marks</i><br>Merlin.net™ P | Help V Switch to<br>Patient Care N                                       | Sign (<br>letwo |
|----------------------------------|-------------------|----------------------------------------|------------------|------------------------------------|--------------------------|------------------------|------------------------|----------------------------------|--------------------------------------------|--------------------------------------------------------------------------|-----------------|
| Recent Transmission              | e Patient L       | st Tools Clini                         | c Administration |                                    |                          |                        |                        |                                  |                                            |                                                                          |                 |
| Active Clinic Patients           | Y ALY             | Search by Name,                        | ID, Dt Q         |                                    |                          |                        |                        |                                  | Enroll a n                                 | ew patient More Ar                                                       | ctions <b>v</b> |
| Patient                          | Patient<br>Status | Device                                 | Implant Date     | Transmitter<br>Software<br>Version | All<br>Transmissions     | Latest<br>Transmission | Next<br>Transmission   | Connectivity                     | Last Transmitter<br>Communication          | Latest<br>Comments                                                       |                 |
| Aybar (AT/AF<br>burden) Mr.      |                   | Accent® DR RF,<br>2210:60351           | 12-04-2009       |                                    | 0 Remote<br>0 In-clinic  |                        | 05-21-2014<br>         | S Inductive<br>Not monitored     | 07-29-2017                                 | On vacation<br>until September<br>20th and<br>leaving<br>transmitter at  | •               |
| Baur Jake                        |                   | Promote<br>Quadra®, 3237-<br>40:204490 |                  |                                    | 0 Remote<br>0 In-clinic  |                        | none                   | (7) Not Paired                   |                                            | 1                                                                        |                 |
| Bennett Tony                     |                   | EllipseD DR, 2411-36:128810            | 10-10-2011       | v8.2.2                             | 0 Remote<br>0 In-clinic  |                        | 04-02-2014             | 0                                | 06-23-2020                                 | 1                                                                        |                 |
| Bickford (AT/AF<br>Episodes) Ms. |                   | Accent® DR RF, 2210.60421              | 06-03-2010       | v8.2.2                             | 10 Remote<br>4 In-clinic | 07-06-2012<br>04:23 AM | 08-30-2012<br>55 days  | 0                                | 08-23-2020                                 | 1                                                                        |                 |
| OChilds (Shock)<br>Mr.           |                   | Promote® RF,<br>3207-36:60311          | 07-09-2008       |                                    | 3 Remote<br>1 In-clinic  | 07-28-2012<br>10:39 PM | 03-28-2014<br>608 days | ⊖No<br>Communication<br>>30 days | 08-02-2017                                 | Increased<br>shortness of<br>breath, Drop in<br>daily activity<br>level. |                 |
| Freeman (AT/AF)<br>Mr.           |                   | Accent® DR RF, 2210/60301              | 07-07-2010       | v8.2.2                             | 0 Remote<br>0 In-clinic  |                        | 08-26-2012             | Snoozed<br>1 days remaining      |                                            | 1                                                                        |                 |
| Freeman (lead extraction) Mrs.   |                   | Fortify® DR, 2231-40 60441             | 09-02-2010       | v8.2.2                             | 3 Remote<br>2 In-clinic  | 07-26-2012<br>06:56 AM | 08-14-2012<br>19 days  | 0                                | 06-23-2020                                 | 1                                                                        | 0               |
| Garcia Alex                      |                   | Accent® SR RF,<br>1210 60901           | 08-03-2017       |                                    | 0 Remote<br>0 In-clinic  |                        | 08-24-2017             | Oisabled                         | 08-02-2017                                 | 1                                                                        |                 |

## BASIC NAVIGATION **"Tools"** Tab

#### **NAVIGATE BETWEEN TOOLS** by clicking tabs on the left hand side

| 🔁 Abbott                                             | _                                                       | Signed                   | in as <i>E Cunningham</i> H<br>Merlin.net <sup>™</sup> Pa | elp▼ Switch to Sign Out<br>tient Care Network |           |             |           |
|------------------------------------------------------|---------------------------------------------------------|--------------------------|-----------------------------------------------------------|-----------------------------------------------|-----------|-------------|-----------|
| Recent Transmissions Patie                           | ent List Tools Clinic.                                  | Administration           |                                                           |                                               |           |             |           |
| Tools<br>Weekly glance<br>Messages<br>Import process | Weekly glance<br>Week: May 25, 2020 ~ M<br>Current week | <b>2</b><br>lay 31, 2020 |                                                           |                                               |           |             | Print     |
| Failed DirectCall™ messages                          | Monday 25                                               | Tuesday 26               | Wednesday 27                                              | Thursday 28                                   | Friday 29 | Saturday 30 | Sunday 31 |

- WEEKLY GLANCE allows you to see who's scheduled to transmit
- MESSAGES provide updates from the system on Transmitter status, etc
- **IMPORT PROCESS** allows import of a programmer session record
- FAILED DIRECTCALL™ MESSAGES indicates patients who didn't receive the message and follow up is still required

## BASIC NAVIGATION "Clinic Administration" Tab

#### **ONLY SHOWN FOR THOSE WITH ADMIN PRIVILEDGES**

- Global preferences for your clinic can be set from each of the TABS ON THE LEFT
- Streamlines Patient Management

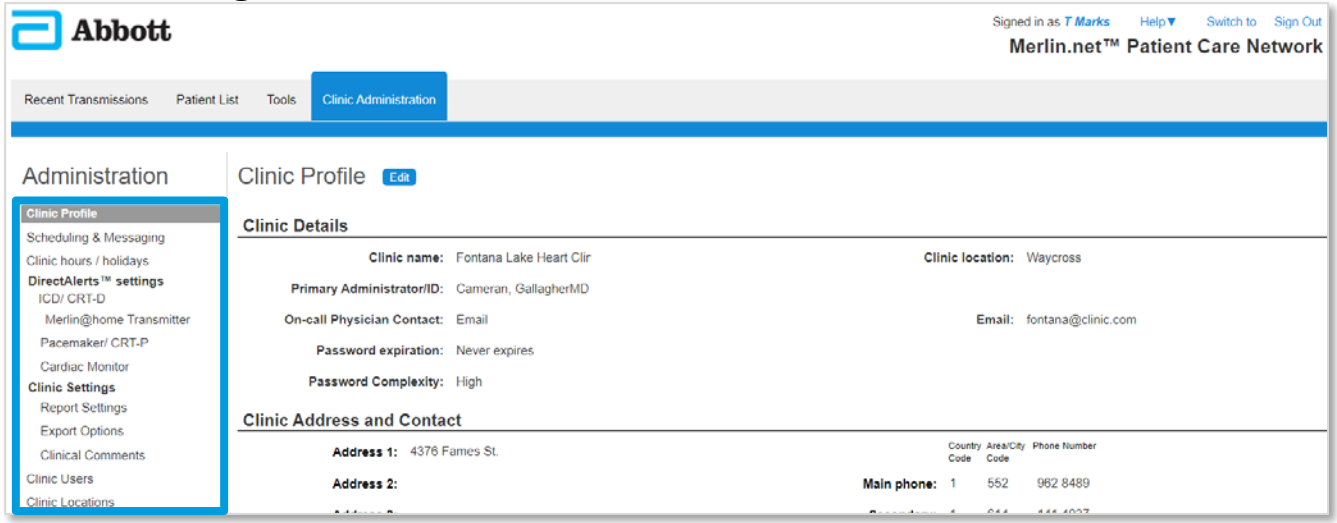

# Patient Management

## MERLIN.NET™ PCN Patient Management

**4** BASIC OPERATIONS of Remote Monitoring

- 1. Patient Enrollment
- 2. Scheduling
- 3. Verifying Connectivity
- 4. Customizing Alerts & Notifications

# #1: Patient Enrollment

## The Patient Enrollment Process

### **CONSISTENT, STEP-BY-STEP PROCESS** applies to all patients enrolled in your clinic

- New Patients (New Implants)
- Transferring Existing Patients To Your Clinic

#### **ENROLLING PATIENTS VIA ANY METHOD** will walk through this process

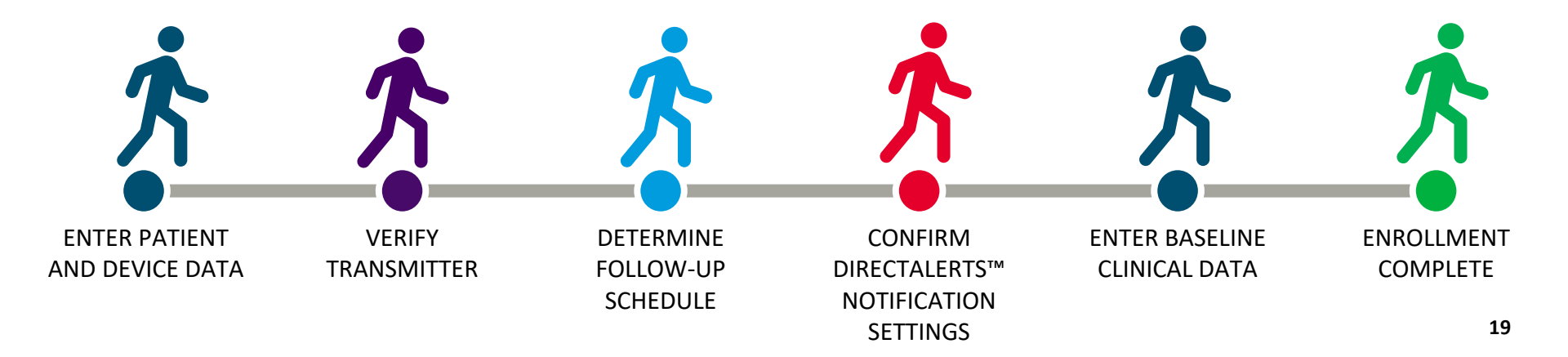

## PATIENT MANAGEMENT Patient Enrollment

#### EASILY ACCESSIBLE FROM QUICK LINKS MENU

| econ | Abbott<br>Transmissions Patient List | Tools Cinic Administration               |                        |                                                    |               | Signed a                             | Merlin.net <sup>*</sup> | Patient Care Network                                                 |
|------|--------------------------------------|------------------------------------------|------------------------|----------------------------------------------------|---------------|--------------------------------------|-------------------------|----------------------------------------------------------------------|
| My P | abents ¥ Al ¥ Search                 | by Name, ID, Dr. Q                       |                        |                                                    |               | Archive 🔛 Print                      | More Actions ¥          | Quick Links                                                          |
|      | Patient                              | Transmission                             | Schedule               | Device                                             | DirectAlerts™ | <ul> <li>Alerts List</li> </ul>      | 0                       | Universed Transmissions<br>Transmissions with alerts                 |
| ê    | Craft (VT w/ATP) Mr.                 | 07-06-2012 09:08 AM<br>Patient initiated | 00-17-2012<br>73 days  | Current <sup>19</sup> VR<br>RF, 1207-30<br>60391   | ٣             | Successful ATP;<br>Aliert Episodes 2 | 0                       | Patients with overdue follow-up<br>Patients with no bits or schedule |
| â    | Aytaer (AT:AF burden), Mr            | 07-00-2012.06-10 AM<br>Scheduled         | 05-21-2014<br>684 days | Accent** DR<br>RF, 2210<br>60351                   | ٣             | AT/AF burden<br>PMT detection;       | 0                       | Patients with pending<br>transmissions due today                     |
| ê    | Craft (VT w(ATP), Mr.                | 07-06-2012,02.40 AM                      | 09-17-2012<br>73 days  | Current <sup>TH</sup> VR<br>RF, 1207-36<br>60301   | ٣             | Successful ATP,<br>Alert Episodes 2  | ۵                       | Disconnected Transmitters<br>Messages                                |
| ŵ    | Harris (VT), Mis                     | 07-26-2012 06:40 AM<br>Alert initiated   | 10-10-2012<br>80 days  | Fortily** DR. 2231.40 60371                        | ٣             | Successful ATP                       | . 0                     | Patient Management                                                   |
| e.   | Harris (VT), Mrs.                    | 07-24-2012 06:00 AM                      | 10-16-2012<br>84 days  | Fortify** DR<br>2231-40_00371                      | ٣             | Successful ATP;                      | 0                       | My Active Patients<br>Frack Transferred Patients                     |
| 6    | Harris (VT), Mrs.                    | 07-21-2012 06:38 AM                      | 10.16.2012<br>87 days  | Fortity** DR<br>2231-40 60071                      | ٣             |                                      |                         | Release Requests from another                                        |
| -    | Miller (VT/VF Shock), Mr,            | 07-30-2012.04:50 AM<br>Alert initiated   | 10-22-2012<br>84 days  | Current <sup>14</sup> VR<br>RF, 1207-36 :<br>60401 | k             | ENROLL<br>NEW PATIEN                 | л                       | Enroll a new patient                                                 |

| 🔁 Abbott                  | t                     |            |                       | 2      |  |  |  |  |  |  |
|---------------------------|-----------------------|------------|-----------------------|--------|--|--|--|--|--|--|
| Recent Transmissions      | Patient List          | Tools      | Clinic Administration |        |  |  |  |  |  |  |
| Enroll a Patie            | ent                   |            |                       |        |  |  |  |  |  |  |
| Enroll Patient by Device  |                       |            |                       |        |  |  |  |  |  |  |
| Try this option first for | auto enroll or        | transferri | ng a patient          |        |  |  |  |  |  |  |
| * Device name:            | * Device name: Select |            |                       |        |  |  |  |  |  |  |
| * Device Serial #:        |                       |            |                       |        |  |  |  |  |  |  |
| * Date of birth:          | MM                    | -DD-YYYY   | ,<br>,                |        |  |  |  |  |  |  |
|                           |                       |            |                       | Enroll |  |  |  |  |  |  |
| Enroll Patient by M       | /lerlin.net™          | ' Numb     | er                    |        |  |  |  |  |  |  |
| * Merlin.net™ number:     |                       |            |                       |        |  |  |  |  |  |  |
|                           |                       |            |                       | Enroll |  |  |  |  |  |  |
| Enroll Manually           |                       |            |                       |        |  |  |  |  |  |  |
| Use this option for ma    | nual enrollmer        | nt.        |                       | Enroll |  |  |  |  |  |  |

# #2: Scheduling

## PATIENT MANAGEMENT Scheduling Patients

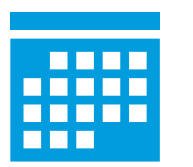

### ✓ BUILD A SCHEDULE

- When was the last time the Patient was interrogated? → Start there
- Use the SmartSchedule<sup>™</sup> Calendar to schedule device check intervals (ex: Every 91 days for life)

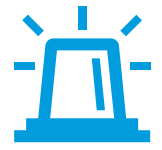

### **DO YOU WANT THEIR HOME MONITOR TO "BEEP?"**

- Some do, some don't.
- This can be managed via the volume setting during the enrollment process, or in the Patient Profile at any time.

## PATIENT MANAGEMENT: SCHEDULING Scheduling Options

### **ADMINISTRATORS CAN PROGRAM A PREFERRED SCHEDULING METHOD** for enrolling all patients

| Recent Transmissions    | Patient List | Tools                       | Clinic Administration        |                                  |              |  |  |  |
|-------------------------|--------------|-----------------------------|------------------------------|----------------------------------|--------------|--|--|--|
|                         |              |                             |                              |                                  |              |  |  |  |
| Administration          |              | Sched                       | uling & Messa                | aging Edit                       |              |  |  |  |
| Clinic Profile          |              |                             |                              |                                  |              |  |  |  |
| Scheduling & Messaging  | H            | lere are yo                 | ur overall clinic default se | ettings for device patient sched | uling and me |  |  |  |
| Clinic hours / holidays | P            | Preferred scheduling method |                              |                                  |              |  |  |  |
| ICD/ CRT-D              |              | Smart                       | tSchedule™ calendar          | O Manual entry calendar          | ○ None       |  |  |  |
| Marlin@home_Transmi     | Hor          |                             |                              |                                  |              |  |  |  |

## PATIENT MANAGEMENT: SCHEDULING Scheduling Options

#### **MANUAL SCHEDULE**

- MUST GO IN AND UPDATE SCHEDULE ONCE IT EXPIRES
- Manually schedule the dates you want to transmit reports
- Limited to 12 months (can't schedule a date beyond 1 year from the current date

| Schedule Type | ⊖ SmartSchedule™ calendar: | 💿 Manual e   | entry calendar: | O None:   |
|---------------|----------------------------|--------------|-----------------|-----------|
| Last Tran     | smission:                  | Transmit on: |                 | Interval: |
| 07-06-201     | 2                          | 06-26-2020   |                 | 2912 days |
|               |                            | 09-25-2020   |                 | 91 days   |
|               |                            | MM-DD-YYYY   |                 |           |
|               |                            | MM-DD-YYYY   |                 |           |
|               |                            | MM-DD-YYYY   |                 |           |
|               |                            | MM-DD-YYYY   |                 |           |
|               |                            |              |                 |           |

#### SMARTSCHEDULE<sup>™</sup> CALENDAR

- AUTOMATICALLY UPDATES
- Pick the dates you want
- Example: Every 91 days for life

| Permanent schedu | ule:      |            |                                                    |
|------------------|-----------|------------|----------------------------------------------------|
| Starting on      |           | 08-30-2012 | transmit every: 13 Weeks (91 days) for: 12 Months  |
|                  | O the     | •          |                                                    |
|                  |           | of         | then bring the patient in-clinic and repeat cycle. |
| Switch to tem    | porary sc | hedule     | _                                                  |
| Starting on:     |           | MM-DD-YYYY | transmit every: for:                               |
|                  | 0 the     |            |                                                    |
|                  |           |            | then revert to permanent schedule:                 |

# #3: Verify Connectivity

#### PATIENT MANAGEMENT: VERIFY CONNECTIVITY

## Is The Transmitter Working Properly?

## THIS CAN BE INVESTIGATED BEFORE CALLING THE PATIENT

### WHAT TYPE OF CONNECTION DO THEY HAVE?

- Merlin@home<sup>TM</sup> transmitter displays
  - Landline
  - Cellular (for Cell Adapter)
  - Wi-Fi<sup>‡</sup> (for Broadband Kit)
- Mobile App displays
  - "Mobile" for Wi-Fi<sup>‡</sup> or Cellular

| Connectivity                  | Telephone No.   | Last Transmitter<br>Communication | Connection | Connectivity Note |
|-------------------------------|-----------------|-----------------------------------|------------|-------------------|
| ONo Communication<br>>30 days | +1 111 111 1111 | 11-03-2017                        | Mobile     | /                 |
| ONo Communication<br>≥30 days | +1 240 422 9474 | 11-03-2017                        | Mobile     | /                 |
| ONo Communication<br>7 days   | +1 656 352 3561 | 06-17-2020                        | Landline   | /                 |
| No Alert Checks >30 days      | +1 415 854 7722 | 06-25-2020                        | Landline   | /                 |
| No Alert Checks<br>28 days    | +1 716 675 8789 | 06-25-2020                        | Landline   | /                 |

### WHEN WAS THE LAST COMMUNICATION DATE?

• This is the last time the transmitter communicated with Merlin.net<sup>™</sup> PCN

### WHEN WAS THE LAST DIRECTALERTS<sup>™</sup> NOTIFICATION FEATURE CHECK?

• This is the last time the Merlin@home<sup>TM</sup> transmitter communicated with the implanted device

#### PATIENT MANAGEMENT: VERIFY CONNECTIVITY

## **Connectivity Columns Provide Information At-A-Glance**

| Active Clinic Patients           | • AI •            | Search by Name                         | ID D Q       |                                    |                          |                        |                        |                                  | Encol a m                         | ow patient More /                                                       | ictions.                                                     |                                                                                                    |                                                                                                    |
|----------------------------------|-------------------|----------------------------------------|--------------|------------------------------------|--------------------------|------------------------|------------------------|----------------------------------|-----------------------------------|-------------------------------------------------------------------------|--------------------------------------------------------------|----------------------------------------------------------------------------------------------------|----------------------------------------------------------------------------------------------------|
| Pationt                          | Patient<br>Status | Dovice                                 | Implant Data | Transmitter<br>Softward<br>Version | All<br>Transmissions     | Latest<br>Transmission | Next<br>Transmission   | Connectivity                     | Last Transmitter<br>Communication | Lefest<br>Comments                                                      | 0                                                            |                                                                                                    |                                                                                                    |
| Aybar (AT:AF<br>burdon) Mr       |                   | Accent® DR RF,<br>2210/60351           | 12-04-2009   |                                    | 0 Remote<br>0 te cirec   |                        | 05-21-2014             | (a) inductive<br>Not monitored   | 07-29-2017                        | On vacation<br>until September<br>20th and<br>leaving<br>transmitter at |                                                              |                                                                                                    |                                                                                                    |
| OBaur Jako                       |                   | Promote<br>Guadrath 0237-<br>49.204490 |              |                                    | C Remote<br>D In-clinic  |                        | none                   | (1) Not Faired                   |                                   | 1                                                                       |                                                              |                                                                                                    |                                                                                                    |
| Benneti Tony                     |                   | Elipse0 DR<br>2411-38-128810           | 10-10-2011   | v8.2.2                             | 0 Remote<br>0 In-clinic  |                        | 04-02-2014             | 0                                | 08-23-2020                        | 1                                                                       | Rocent transmissions                                         | Terr Let Cane Administration                                                                                                    |                                                                                                    |
| Bickford (ATIAF<br>Episodes) Ms. |                   | Accent® DR RF,<br>2210/60421           | 05-03-2010   | v8.2.2                             | 10 Remote<br>4 In-cirric | 07-06-2012<br>04:20 AM | 08-30-2012<br>55 days  | 0                                | 06 23 2020                        | 1                                                                       | Patient profile Transmo                                      | ision All Transmissions Direct/rend * Vewer Clinical Commonts                                                                                                    |                                                                                                    |
| Childs (Shock)<br>Mr             |                   | Promote/B-RF,<br>3207-36-60311         | 67-09-2008   |                                    | 3 Remote<br>1 In-cinic   | 07-28-2012<br>10:30 PM | 03-28-2014<br>608 days | One<br>Communication<br>>30 days | 08 02 2017                        | Increased<br>shortness of<br>breath, Drop in<br>daily activity<br>lead  | Bennett Tony                                                 | Platent IC, DR, 2011-36<br>Ellipsic DR, 2011-36<br>Platent Last > Platent profile > Transmitter                                                                                     |                                                                                                    |
| Freeman (AT:AF)<br>Mr            |                   | Accent® DR RF,<br>2210 60301           | 07-07-2010   | v8.2.2                             | 0 Remote<br>0 to clinic  |                        | 08-26-2012             | Snoozed<br>1 days remaining      |                                   | 1                                                                       | Patient profile                                              | Transmitter 🚥                                                                                                    | Pret Protio Rolasse Patiens Mo                                                                                                    |
| OF rooman (lead                  |                   | Forsty@ DR: 2231-40:60441              | 09-02-2010   | v822                               | 2 Remote<br>2 In-clinic  | 07-26-2012<br>06:56 AM | 08-14-2012<br>19 days  | 0                                | 06-23-2020                        | 2                                                                       | Transmitter                                                  | Transmitter Setup Preference                                                                                                    | Last Transmitter Communication                                                                                                    |
| Garcia Alex                      |                   | Accent® 5R RF,<br>1219.60001           | 08-03-2017   |                                    | 0 Remote<br>0 In-clinic  | _                      | 08-24-2017             | ( © Disabled                     | 08-02-2017                        | 1                                                                       | Follow-up Schedule<br>Direct/Vens <sup>14</sup> Notification | Rif is a transmitter model and serial if you would like a transmitter to directly pair to this<br>patient's Media net profile without test attempting to read the patient's device. | This information populates once a patient's transmitter has had a successful connection<br>Merin net. The date upstates at least once every 7 days it the transmitter is pupped in a<br>experiencing connection (sauca. |
|                                  |                   |                                        |              |                                    |                          |                        |                        |                                  |                                   |                                                                         | Deserve Centar Data                                          | Transmitter Serial #: 2003551                                                                                                    | Transmitter Serial #: 2001951                                                                                                    |
|                                  |                   |                                        |              |                                    |                          |                        |                        |                                  |                                   |                                                                         |                                                              | Transmitter Model: (X1150-RF                                                                                                    | Transmitter Model: EX1160                                                                                                    |

**MORE DETAIL AVAILABLE** on Patient Profile

## PATIENT MANAGEMENT: VERIFY CONNECTIVITY Investigating Disconnected Transmitters

Enroll a new patier

**COMPARING DATES** on the Connectivity Columns helps troubleshoot whether the connectivity issue is between the device and the transmitter or the transmitter and Merlin.net<sup>TM</sup> PCN

| Quick Links                                        |                              | Active Clinic Patients V Patie | ents with disconnected transmitters | Search by Name, IL | D. Dr Q                       |                 |                                   |            | More              | e Actions V |
|----------------------------------------------------|------------------------------|--------------------------------|-------------------------------------|--------------------|-------------------------------|-----------------|-----------------------------------|------------|-------------------|-------------|
| Transmissions with alerts 20                       |                              | Patient                        | Device                              | Implant Date       | Connectivity                  | Telephone No    | Last Transmitter<br>Communication | Connection | Connectivity Note | 0           |
| Patients with overdue follow-up                    |                              | Childs (Shock) Mr.             | Promote® RF, 3207-36:60311          | 07-09-2008         | No Communication<br>>30 days  | +1 809 787 1254 | 08-02-2017                        |            | 1                 | 0           |
| Patients with no future schedule                   |                              | Smith John<br>ID:Syncope       | Confirm Rx™.ICM, 3500:8001001       | 09-01-2016         | No Communication<br>>30 days  | +1 111 111 1111 | 11-03-2017                        | Mobile     | 1                 | 0           |
| Patients with pending (<br>transmissions due today |                              | Doe Jane<br>ID:Post_Ablation   | Confirm Rx™ ICM, 3500:8009001       | 09-01-2016         | ⊖No Communication<br>>30 days | +1 111 111 1111 | 11-03-2017                        | Mobile     | 1                 | 0           |
| Disconnected Transmitters 5                        | Disconnected<br>Transmitters | Johnson Emma                   | Confirm Rx™ ICM, 3500.8000343       | 10-27-2017         | ONo Communication             | +1 240 422 9474 | 11-03-2017                        | Mobile     | 1                 | 0           |
| Messages (                                         |                              | Craft (VT w/ ATP) Mr.          | Current® VR RF, 1207-36 60391       | 01-06-2010         | No Communication >30 days     | +1 312 343 4547 | 05-21-2020                        | Landline   | 1                 |             |
| My Active Patients 13                              |                              | Henry (Innap Md Swtch) Mrs.    | Accent® DR RF, 2210:60361           | 10-22-2009         | ONo Communication<br>7 days   | +1 656 352 3561 | 06-17-2020                        | Landline   | 1                 |             |
| Enroll Transferred Patients                        |                              | GKaminsky (SVT Episodes) Mr.   | Current® VR RF, 1207-36 60431       | 05-26-2009         | No Alert Checks               | +1 415 854 7722 | 06-25-2020                        | Landline   | 1                 |             |
| Release Requests from another C                    |                              | Norton (silent AF) Mr.         | Accent® DR RF, 2210:60411           | 03-03-2010         | No Alert Checks<br>28 days    | +1 716 675 8789 | 06-25-2020                        | Landline   | 1                 | 0           |

## PATIENT MANAGEMENT: VERIFY CONNECTIVITY Investigating Disconnected Transmitters

**IF THE DATES MATCH** then it's likely **THE TRANSMITTER** causing the lack of communication.

- The transmitter may have simply been unplugged, turned off, or there is a problem with cell adapter/phone line.
- Example here showing 9 days ago was June 15<sup>th</sup>, etc.

If the dates **DO NOT MATCH** then the transmitter is plugged in, turned on and communicating with Merlin.net<sup>™</sup> PCN, but the **PATIENT IS TOO FAR FROM THE MONITOR**.

- The transmitter is likely not in the correct room, too far from the patient at night, or the mobile app is not running in the background, or maybe the Patient has been traveling away from home.
- Example showing today's date as June 24th

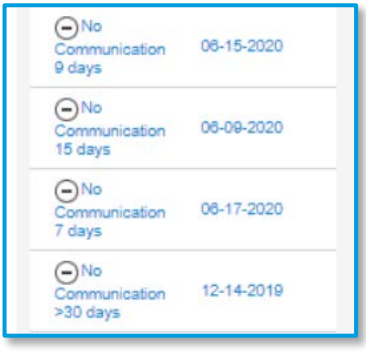

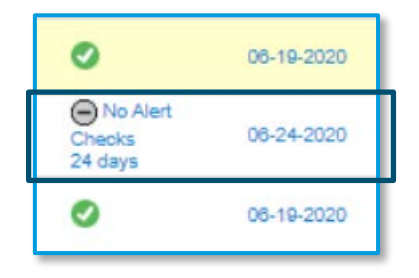

## PATIENT MANAGEMENT: VERIEV CONNECTIVITY Is the Transmitter Working?

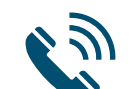

## → IF NOT, CALL THE PATIENT

- Where is the transmitter? Is it plugged in?
- Is it close to where you sleep at night (when the Daily Check is performed)?
  - Is it facing where you sleep?
  - Level with the bed/recliner?
  - Close to it?
- What type of service do they have?
  - Cell phone, Landline, Wi-Fi<sup>‡</sup>?
- If not, where do they go that might have service?

## #4: Customizing Alerts & Notifications

## PATIENT MANAGEMENT: ALERTS & NOTIFICATIONS Choose WHEN Alert Transmissions Are Sent

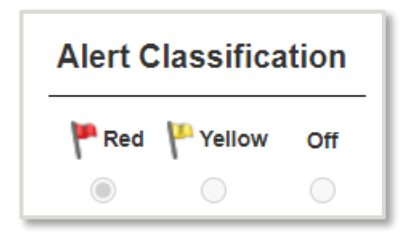

**RED/YELLOW = SEND A TRANSMISSION** when you see this alert **OFF = DO NOT SEND A TRANSMISSION** for this alert

#### **"OFF"** means the alert WILL NOT BE THE REASON FOR A TRANSMISSION

• These alerts will still appear if a transmission sends for another reason (scheduled, another alert is triggered, etc).

## PATIENT MANAGEMENT: ALERTS & NOTIFICATIONS Choose HOW Alert Transmissions Are Sent

### HOW DO YOU WANT TO BE NOTIFIED when a transmission with alerts is received?

- Email
- Fax
- Phone
- Text

| Red Aler     | rts                                                                                                    | 🏴 Yellow Alerts                            | Medical Team                                                                                                 |
|--------------|----------------------------------------------------------------------------------------------------|--------------------------------------------|----------------------------------------------------------------------------------------------------|
| Send Red Ale | erts during Office Hours to:                                                                                                    | Send Yellow Alerts during Office Hours to: | Send Alerts after Office Hours to Medical Team for:                                                          |
| Email        |                                                                                                    | None                                       | Off                                                                                                    |
| Sand Dad Ala | erts after Office Hours to:                                                                                                    | Send Yellow Alerts After Office Hours To:  | On-call Physician Contact:                                                                                   |
| Email        | DirectAlerts™ Settings                                                                                                    | for ICD/CRT-D patients with Merlin@Home    | Cancel Save Show Device                                                                                      |
| Email        | DirectAlerts <sup>TM</sup> Settings<br>You may wish to handle Red and Yellow A<br>Please tell me how and when you'd like to         | for ICD/CRT-D patients with Merlin@Home    | Cancel Save Show Device                                                                                      |
| Email        | DirectAlerts™ Settings<br>You may wish to handle Red and Yellow A<br>Please tell me how and when you'd like to<br><b>Red Alerts</b> | for ICD/CRT-D patients with Merlin@Home    | Cancel Save Show Device                                                                                      |
| Email        | DirectAlerts TM Settings<br>You may wish to handle Red and Yellow A<br>Please tell me how and when you'd like to<br>PRed Alerts     | for ICD/CRT-D patients with Merlin@Home    | Cancel Save Show Device           Medical Team           Send Alerts after Office Hours to Medical Team for: |

## patient management: alerts & notifications Merlin@home<sup>TM</sup> Transmitter

Checking the option for "INFORM PATIENT" prompts the Patient home monitor to display the "CALL CLINIC" MESSAGE shown below when the alert is found.

| Alert Type    | Alert Clas | sification |            | Inform Patient 🥥 |
|---------------|------------|------------|------------|------------------|
|               | PRed Red   | P Yellow   | Off        |                  |
| Device at ERI | ۲          | $\bigcirc$ | $\bigcirc$ |                  |

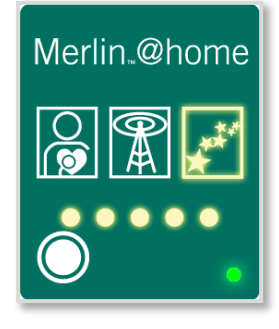

### **"CALL CLINIC" MESSAGE**

If the STARS ICON IS LIT and ALL FIVE PROGRESS LIGHTS ARE FLASHING on the Merlin@home transmitter, this indicates that the patient should CALL THEIR CLINIC

• Press the Start button to stop flashing lights and beeping sounds

## PATIENT MANAGEMENT: ALERTS & NOTIFICATIONS **Option to Inform Patient**

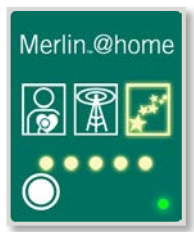

Profile

**THE "CALL CLINIC" NOTIFICATION** on the patient's Merlin<sup>™</sup>@home transmitter will only be used during the defined hours under the Patient Profile

It will not beep at night or if Volume is "Off" ٠

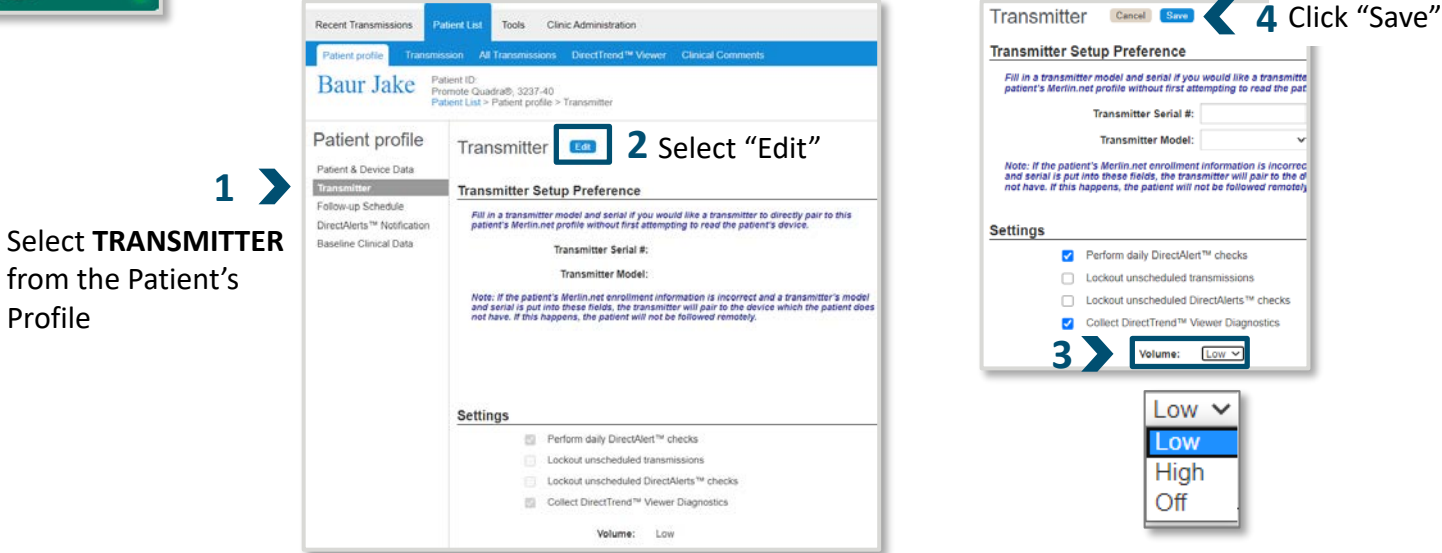

## PATIENT MANAGEMENT: ALERTS & NOTIFICATIONS Alert Preferences Can Be Set At The Clinic Level By **Device Type**

#### **PACEMAKERS/CRT-Ps**

| Patient & Device Data                                           | DirectAlerts <sup>™</sup> Notification<br>∎                                                                                                    | 3                                                                      |                                                      | Patient profile Patient & Device Data Transmitter Follow-up Schedule | DirectAlerts™ Notification<br>Alert Type                                                                                                    |
|-----------------------------------------------------------------|----------------------------------------------------------------------------------------------------|------------------------------------------------------------------------|------------------------------------------------------|----------------------------------------------------------------------|----------------------------------------------------------------------------------------------------|
| Transmitter<br>Follow-up Schedule<br>DirectAlerts™ Notification | Alert Type                                                                                                    | Alert Classificatio                                                    | on                                                   | DirectAlerts <sup>IN</sup> Notification<br>Baseline Clinical Data    | Tachy Therapy Disabled<br>Device Programmed to Emergency Pacing Values<br>Charge Time Limit Reached<br>Possible HV Circuit Damage                                                                                                    |
| Dascinic Ginnear Data                                           | Device Programmed to Emergency Pacing Values<br>Device Reset<br>Backup VVI or AAI<br>Device at ERI                                                                                                    | CHECKED DAILY O<br>Will prompt a transmission during<br>daily check tr | DFF<br>Vill not be the<br>eason for a<br>ransmission |                                                                      | Longevity Analysis (requires Tech Services suppor<br>Device Reset<br>Backup VVI or AAI<br>Device at ERI<br>Atrial Pacing Lead Impedance Out of Range<br>LV Pacing Lead Impedance Out of Range                                                                                                    |
|                                                                 | Atrial Pacing Lead Impedance Out of Range<br>RV Pacing Lead Impedance Out of Range<br>*AT/AF Episode Duration > Threshold<br>*AT/AF Burden > Threshold<br>*Average Ventricular Rate during AT/AF > Threshold<br>High Ventricular Rate detected |                                                                        |                                                      |                                                                      | LeadAssurance <sup>144</sup> Alert      VT/VF episode occurred     Non-sustained VT Episode Occurred     Non-sustained VT Episode Occurred     'AT/AF Episode Ocurred     'AT/AF Bunden > Threshold     'At/AF Bunden > Threshold     'Atvarage Ventricular Rate during AT/AF > Threshol     High Voltage Therapy Delivered     Successful ATP Pacing delivered     Therapy Accelerated Ritythm |

#### ICDs/CRT-Ds

\*BiV Percent Pacing Less Than Limit

Edit

Alert Classification Red Vellow

Off

Your list for available DirectAlerts<sup>™</sup> Notifications may appear different depending on jurisdiction or device

## PATIENT MANAGEMENT: ALERTS & NOTIFICATIONS Alert Preferences Can Be Set At The Clinic Level For Each Device Type

| CARDIAC           | Alert Type                                           |                                  | Alert Clas | sification |         |                                |
|-------------------|------------------------------------------------------|----------------------------------|------------|------------|---------|--------------------------------|
| MONITORS          |                                                      |                                  | 🏴 Red      | P Yellow   | Off     |                                |
|                   | Device Alerts                                        |                                  |            |            |         |                                |
|                   | Battery Low                                          | CHECKED DAILY                    |            | ۲          | $\odot$ | OFF                            |
|                   | Parameter Errors                                     | Send me a transmission for       |            | ۲          | $\circ$ | I do not want this to be the   |
|                   | Monitor at End Of Service                            | these alerts when you            |            | ۲          | •       | reason a transmission is sent. |
|                   | Device Reset                                         | check the device each day.       |            | ۲          |         |                                |
|                   | Monitoring Disabled                                  |                                  |            | ۲          | •       |                                |
|                   | Clinical Alerts                                      |                                  |            |            |         |                                |
|                   | AF Episode                                           |                                  |            |            | ۲       |                                |
|                   | Continuous AF                                        |                                  |            |            | ۲       |                                |
| Make sure this is | AF Burden                                            |                                  |            |            | ۲       |                                |
| checked if the    | V. Rate during AF                                    |                                  |            |            | ۲       |                                |
| patient will be   | Tachy Episode                                        |                                  |            |            | ۲       |                                |
| recording         | Brady Episode                                        |                                  |            |            | ۲       |                                |
| symptoms!         | Pause Episode                                        |                                  |            |            | ۲       |                                |
|                   | Symptom Alert                                        | Send me a transmission           |            | ۲          | 0       |                                |
|                   | Record Symptom using Patient App 🥥                   | <b>IMMEDIATELY</b> if this happe | ns.        |            |         |                                |
|                   | ALL alerts can always be seen in Recent Transmission | IS                               |            |            |         |                                |

Your list for available DirectAlerts™ Notifications may appear different depending on jurisdiction or device

# Exclusive Features & Benefits

**Exclusive Features** 

CONTACT A COLLEAGUE DIRECTCALL™ MESSAGES & DIRECTALERTS™ NOTIFICATIONS CONNECTIVITY COLUMN WEEKLY GLANCE **Exclusive Features & Benefits** 

**CONTACT A COLLEAGUE** – Securely share reports with Reps or others from Merlin.net<sup>™</sup> PCN

DIRECTCALL™ MESSAGES & DIRECTALERTS™ NOTIFICATIONS – Notify patients about scheduled transmissions (or missed transmissions) with an prerecorded phone call or voicemail; automatic or manual options CONNECTIVITY COLUMN – Quickly see the status of any patient's home monitor WEEKLY GLANCE – Provides a printable list of who's scheduled to transmit

## MERLIN.NET™ PCN EXCLUSIVE Contact A Colleague

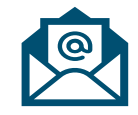

#### **EMAILING REPORTS IS VERY USEFUL!**

- Select & share Device Reports via email
- Add comments, notes
- Securely email other physicians or Reps for their review

#### **EXAMPLES INCLUDE:**

- Patient with chemo treatment
- Clearance for surgery
- Patient calls on their way to ER
- Patient calls you from work

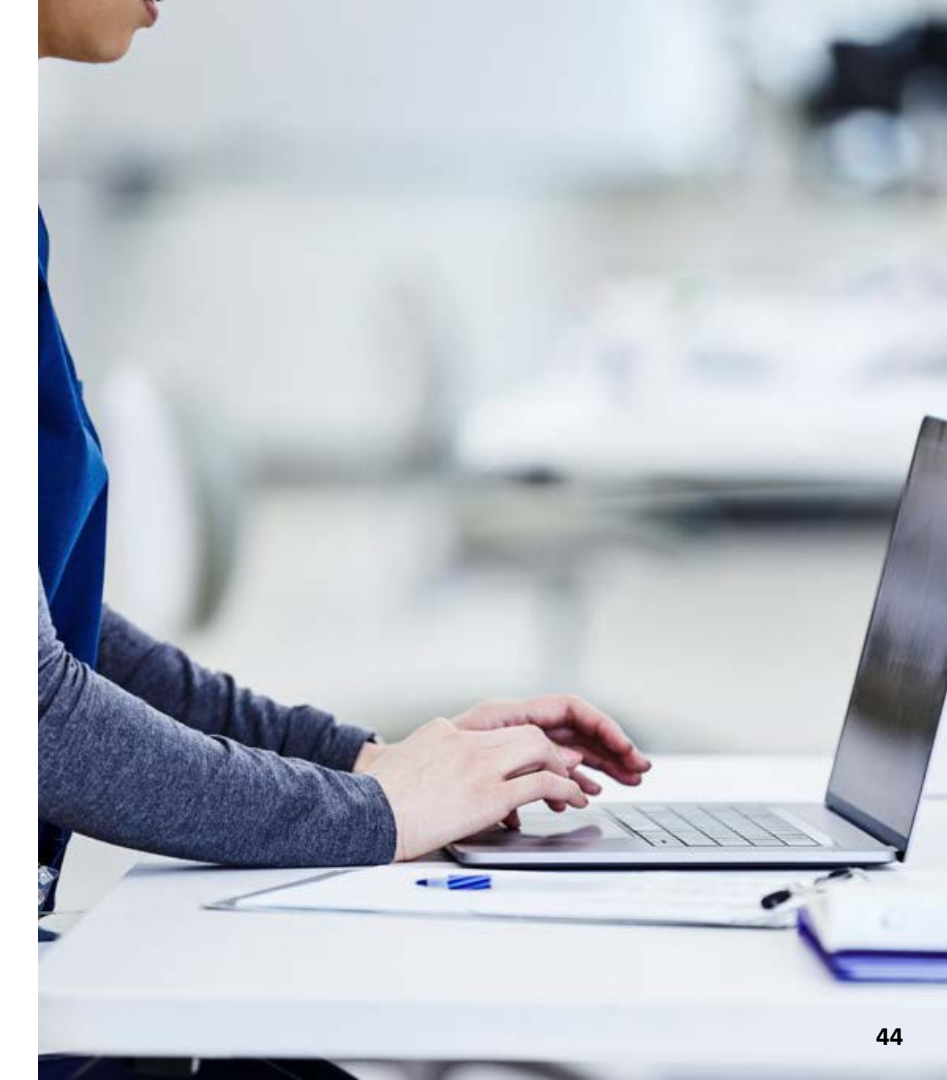

#### MERLIN.NET<sup>™</sup> PCN EXCLUSIVE

## Send a DirectCall<sup>TM</sup> Message (Automatic Reminder)

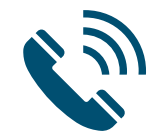

**DIRECTCALL™ MESSAGING** allows manual or *automatic* phone calls, voicemails & text messages

## **AUTOMATIC OPTIONS** are available under the Patient Profile

• Triggered automatically based on the schedule set in the Patient's Profile

#### DirectCall™ Messaging

You (the Clinic) must obtain the express consent of the patient prior to enabling the Messaging feature and before sending calls or text messages to cellular or home telephones. You must also honor any patient's withdrawal of consent. Record messages in the patient's medical record as appropriate.

DirectCall™ Automated follow-up reminders

DirectCall™ Automated overdue messages

Notify Patient Between: 09:00 AM

and: 04:00 PM

DirectCall™ method: Call Primary/Mobile phone

**AUTOMATED FOLLOW-UP REMINDERS** remind Patients about upcoming scheduled transmissions

#### **AUTOMATED OVERDUE MESSAGE** reminds

Patients about transmissions they missed and asks them to send their data

#### MERLIN.NET<sup>™</sup> PCN EXCLUSIVE

## Send a DirectCall<sup>TM</sup> Message (Manual Reminder)

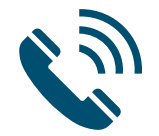

**MANUAL OPTIONS** can be chosen at any time upon reviewing the Recent Transmissions or Patient List tab and noticing something they want to contact one or multiple patients at once.

|                        |                                   |             |            | My Patients Y All Y Search | sh by Name, ID, Dr 🔍                   |                        |                                      |               | Archive Print More Acti                             | ions |
|------------------------|-----------------------------------|-------------|------------|----------------------------|----------------------------------------|------------------------|--------------------------------------|---------------|-----------------------------------------------------|------|
| Send a DirectCall™     |                                   |             |            | and the second second      | ×                                      | Schedule               | Device                               | DirectAlerts™ | Ale Selected Rows                                   |      |
|                        |                                   |             |            |                            | , i                                    | 09-17-2012<br>73 days  | Current = VH<br>RF, 1207-36<br>60391 | ٣             | St Mark as unviewed<br>Al Export Transmission       |      |
| Patient                | Alerts                            | Call Clinic | Send Again | Keep next appointment      | No message                             | 05-21-2014<br>684 days | Accent™ DR<br>RF, 2210 :<br>60351    | ٣             | A Send a DirectCall™<br>P Copy transmission to dist | k.   |
| Craft (VT w/ ATP), Mr. | 2 Alert Types<br>2 Alert Episodes | 0           | 0          | 0                          | О и                                    | 09-17-2012<br>73 days  | Current™ VR<br>RF, 1207-36<br>60391  | ٣             | S Full List                                         |      |
|                        |                                   |             |            |                            | И                                      | 10-16-2012<br>80 days  | Fortify™ DR.<br>2231-40 : 60371      | ٣             | St Download Spreadsheet                             |      |
|                        |                                   |             |            | (                          | Cancel Send M                          | 10-16-2012<br>84 days  | Fortify™ DR, 2231-40 : 60371         | ٣             | Add or Remove Columns                               | e.   |
|                        |                                   |             |            | 🚔 Harris (VT), Mrs.        | 07-21-2012,06:38 AM                    | 10-16-2012<br>87 days  | Fortify™ DR,<br>2231-40 : 60371      | ٣             | Successful ATP;                                     | .0   |
|                        |                                   |             |            | Miller (VT/VF Shock), Mr.  | 07-30-2012,04:50 AM<br>Alert initiated | 10-22-2012<br>84 days  | Current™ VR<br>RF, 1207-36<br>60401  | ٣             | HV therapy;                                         | C    |
|                        |                                   |             |            | Norton (silent AF), Mr.    | 06-25-2012,04:00 AM                    | 10-02-2012             | Accent <sup>™</sup> DR<br>RF, 2210 : |               | Long AT/AF;                                         |      |

## MERLIN.NET™ PCN EXCLUSIVE DirectCall<sup>™</sup> Pre-Recorded Messages

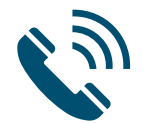

#### **FOLLOW-UP REMINDER (AUTOMATED)**

"Hello. This is your cardiac device clinic calling to remind you about your scheduled follow-up appointment. Please send your data any time tomorrow."

#### **OVERDUE MESSAGE (AUTOMATED)**

"Hello. This is your cardiac device clinic calling. It seems you've missed your scheduled home follow-up appointment. We'd like to remind you to please send your data as soon as possible."

#### **CALL CLINIC**

"Hello. This is your cardiac device clinic calling. Please call us during office hours for important information."

#### **SEND AGAIN**

"Hello. This is your cardiac device clinic calling. We would like to confirm your last follow-up data. Please re-send data as soon as possible."

#### **KEEP NEXT APPOINTMENT**

"Hello. This is your cardiac device clinic calling to let you know we received your follow-up data and it looks normal. We look forward to your next follow-up

## MERLIN.NET™ PCN EXCLUSIVE Connectivity Column

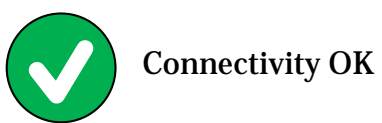

Snoozed \_\_\_ Days Remaining

#### Connectivity

Not monitored

Not Paired

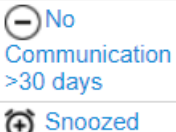

1 days remaining

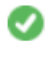

🛞 Disabled

### **QUICKLY VIEW CONNECTIVITY STATUS** for all Patients from Patient List page

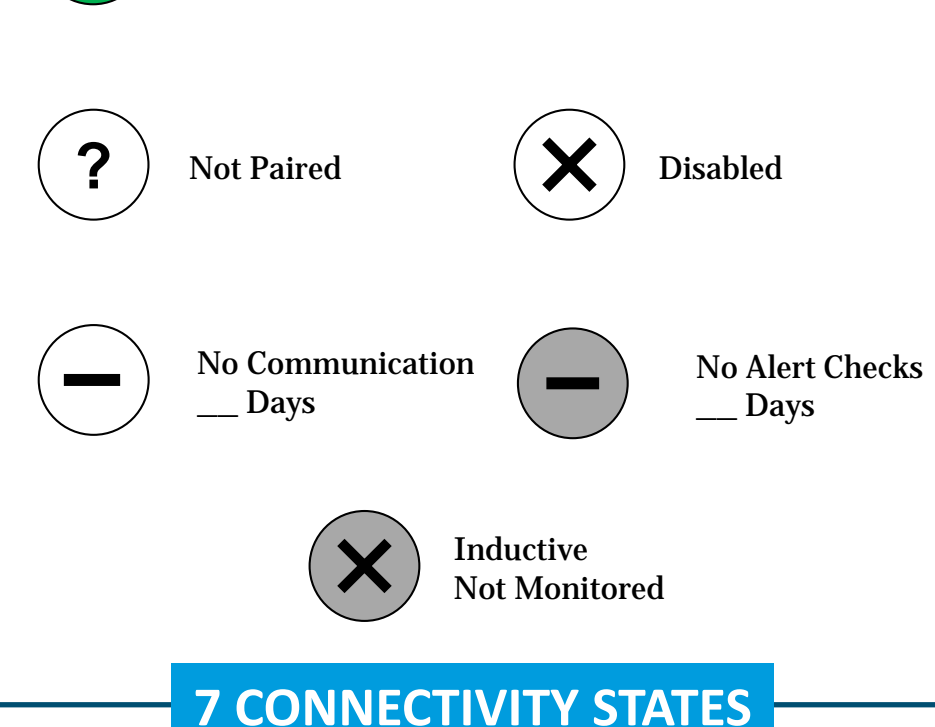

## **Adding Connectivity and Last Transmitter Communication Columns**

#### Signed in as *E Cunningham* Help▼ Switch to Sign Out Merlin.net<sup>™</sup> Patient Care Network

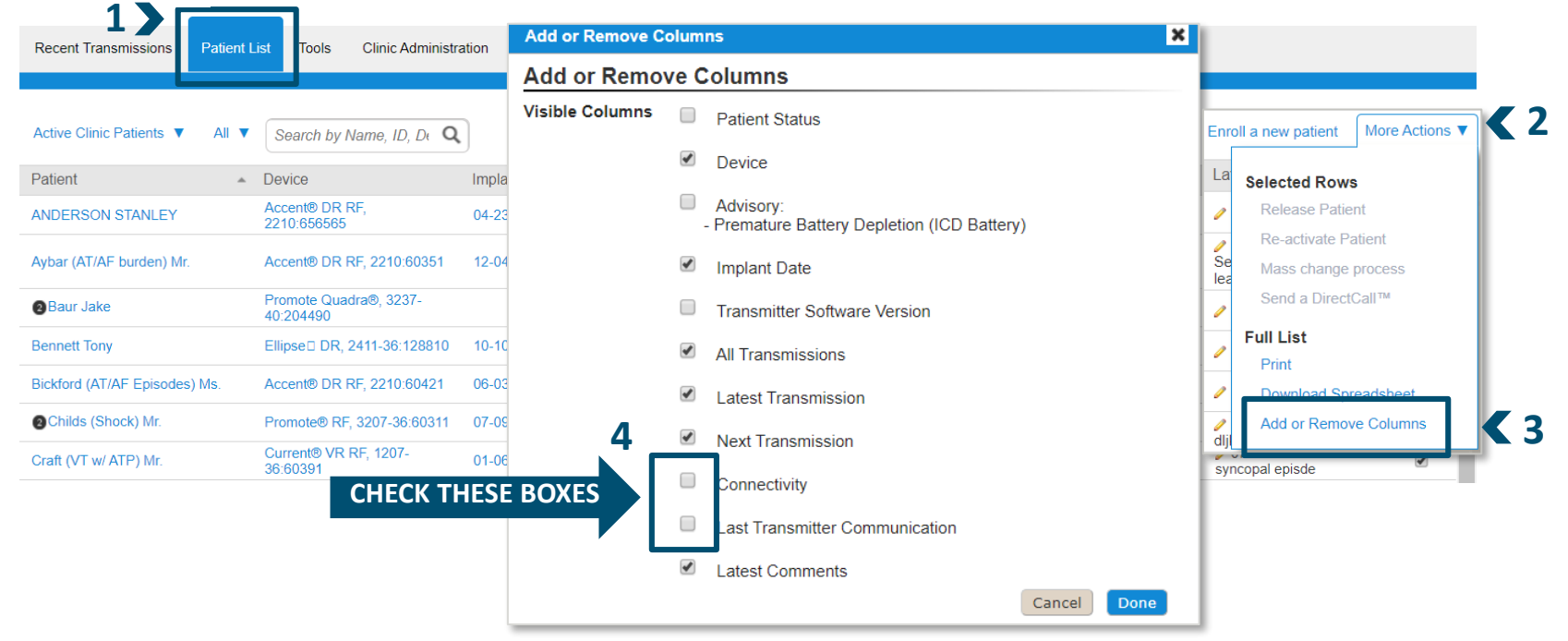

## MERLIN.NET™ PCN EXCLUSIVE Weekly Glance

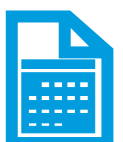

#### **STAY AHEAD OF THE GAME** by printing the upcoming schedule

- See **EXACTLY** who's scheduled to transmit
- Filter one week at a time (up to 3 weeks from the current date)

| 🔁 Abbott                                             |                                              |                             |              |             |           | Signed in as <i>E Cunningham</i><br>Merlin.net <sup>™</sup> | Help V Switch<br>Patient Care | to Sign Out<br>Network |
|------------------------------------------------------|----------------------------------------------|-----------------------------|--------------|-------------|-----------|-------------------------------------------------------------|-------------------------------|------------------------|
| Recent Transmissions Patie                           | ent List Tools                               | Clinic Administration       |              |             |           |                                                             |                               |                        |
| Tools<br>Weekly glance<br>Messages<br>Import process | Weekly g<br>Week: May 25, 20<br>Current week | lance<br>020 ~ May 31, 2020 |              |             |           |                                                             |                               | Print                  |
| Failed DirectCall™ messages                          | Monday 25                                    | Tuesday 26                  | Wednesday 27 | Thursday 28 | Friday 29 | Saturday 30                                                 | Sunday 31                     |                        |

## MERLIN.NET™ PCN EXCLUSIVE Device Check Follow-Up Schedule

### **SMARTSCHEDULE™ CALENDAR** - Program device check intervals for life!

- Supports 12-month rotating perpetual (revolving) calendar
- Schedule does not expire

### AUTOMATIC SCHEDULE CAN BE BASED ON:

- Date of the month, or
- Day of a specific week

|                                                    | Patient List > Patient profile > Follow-up Schedule                                                                                                    |                                                   |
|----------------------------------------------------|----------------------------------------------------------------------------------------------------|---------------------------------------------------|
| atient profile                                     | Follow-up Schedule                                                                                                    | Print Profile Release Patient More Action         |
| ransmitter                                         | Schedule Type      SmartSchedule <sup>™</sup> calendar     Manual entry calend                                                                                                    | tar O <sub>None</sub> View Sulle                  |
| irectAlerts™ Notification<br>aseline Clinical Data | Bromanent schedule:           Starting on         08-30-2012           Image: the start schedule:         Image: the start schedule:           Image: the start schedule:         Image: the start schedule:           Image: the start schedule:         Image: the start schedule:           Image: the start schedule:         Image: the schedule:           Image: the schedule:         Image: the schedule:           Image: the schedule:         Image: the schedule: | transmit every: 13 Weeks (91 days) for: 12 Months |
|                                                    | Switch to temporary schedule Starting on:  MM-DD-YYYY                                                                                                    | transmit every: for:                              |

# Best Practices

## MERLIN.NET™ PCN Best Practices

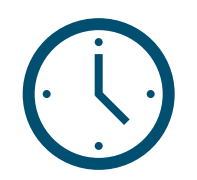

#### **CHECK IT REGULARLY**

- The more you log-in, the easier it gets
  - Your eyes will teach you what needs to be addressed

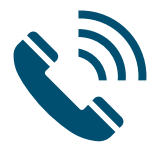

#### TRAIN PATIENTS TO DOWNLOAD <u>BEFORE</u> CALLING THE CLINIC

- Empowers them to take an active role in their care
- Saves time with them on the phone
- Allows clinic to speak intelligently about their device when they call

## BEST PRACTICES: FREQUENTLY PRINTED REPORTS Sharing Clinically Relevant Data

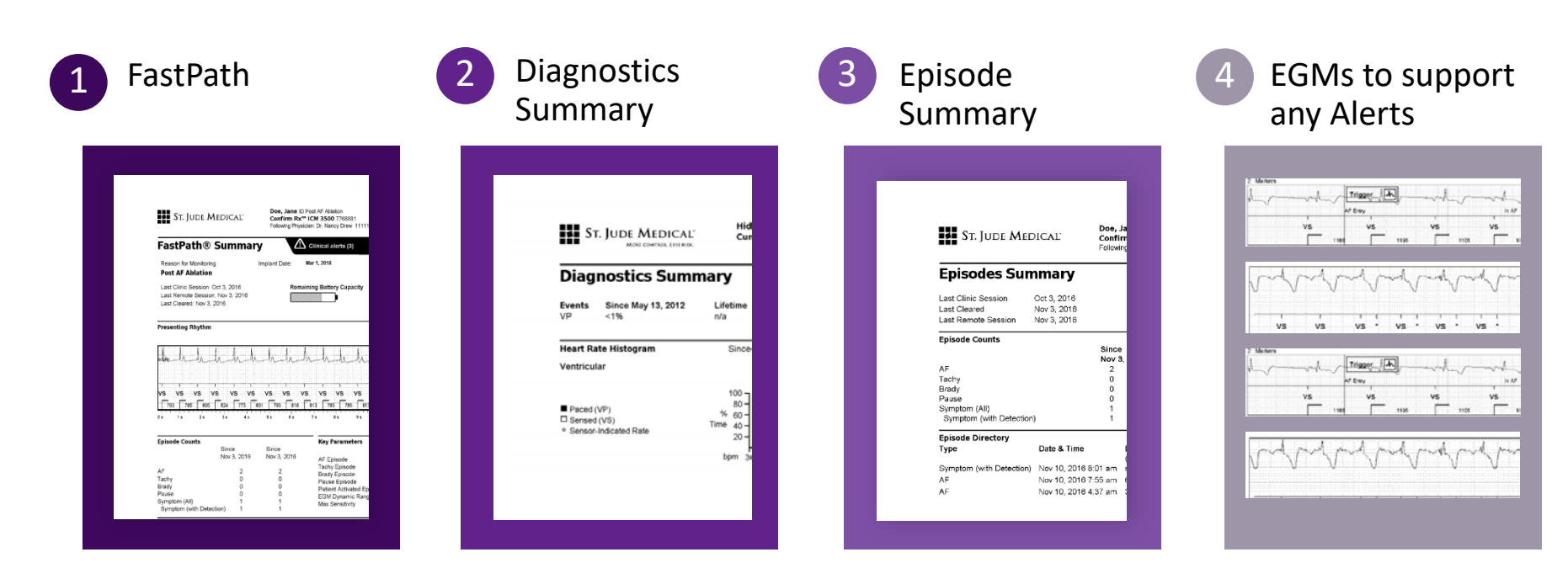

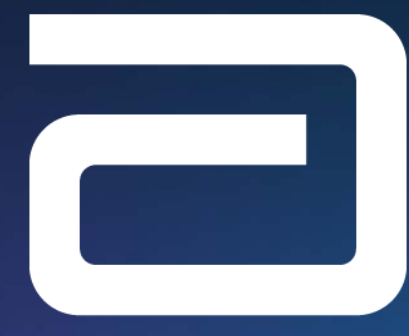

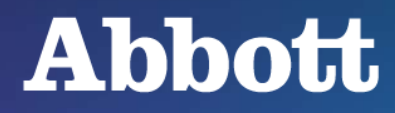

#### Abbott

One St. Jude Medical Dr., St. Paul, MN 55117 USA, Tel: 1 651 756 2000 Abbott.com INDICATIONS, SAFETY & WARNINGS

Merlin.net™ Patient Care Network (PCN) Remote Care Technical Support: 1-877-MyMerlin (1-877-696-3754) mymerlin@abbott.com

Brief Summary: Prior to using these devices, please review the Instructions for Use for a complete listing of indications, contraindications, warnings, precautions, potential adverse events and directions for use.Brief Summary: This product is intended for use by or under the direction of a physician. Prior to using these devices, please review the Instructions for Use for a complete listing of indications, contraindications, warnings, precautions, potential adverse events and directions for Use for a complete listing of indications, contraindications, warnings, precautions, potential adverse events and directions for use. <sup>™</sup> Indicates a trademark of the Abbott group of companies. <sup>‡</sup> Indicates a third party trademark, which is property of its respective owner. © 2020 Abbott. All Rights Reserved.

MAT-2005577 v1.0 | Item approved for global use.